# 导出excle时将所有公式替换为值

## 示例说明

#### 有时候我们希望导出的excel报表,打开后,点击使用公式的单元格显示的是值,而不是显示公式。如下图:

| G4 | Ŧ | : × 🗸 | <b>f</b> * 2 |   |   |   |   |   |   |   |  |
|----|---|-------|--------------|---|---|---|---|---|---|---|--|
|    | A | В     | с            | D | E | F | G | Н | I | J |  |
| 1  |   |       |              |   |   |   |   |   |   |   |  |
| 2  |   | 金额    | 万            | Ŧ | 百 | + | 元 | 角 | 分 |   |  |
| 3  |   | 18.6  | 0            | 0 | 0 | 1 | 8 | 6 | 0 |   |  |
| 4  |   | 42.4  | 0            | 0 | 0 | 4 | 2 | 4 | 0 |   |  |
| 5  |   | 7.7   | 0            | 0 | 0 | 0 | 7 | 7 | 0 |   |  |
| 6  |   | 16.8  | 0            | 0 | 0 | 1 | 6 | 8 | 0 |   |  |
| 7  |   | 15.6  | 0            | 0 | 0 | 1 | 5 | 6 | 0 |   |  |
| 8  |   | 64.8  | 0            | 0 | 0 | 6 | 4 | 8 | 0 |   |  |
| 9  |   | 2     | 0            | 0 | 0 | 0 | 2 | 0 | 0 |   |  |
| 10 |   | 27.2  | 0            | 0 | 0 | 2 | 7 | 2 | 0 |   |  |

#### 原本打开的效果是:

| G4 | Ŧ | : × 🗸 | <i>f</i> <sub>x</sub> = | MOD (FLOOR | (B4,1),10) |   |   |   |   |   |
|----|---|-------|-------------------------|------------|------------|---|---|---|---|---|
|    | A | В     | С                       | D          | E          | F | G | Н | I | J |
| 1  |   |       |                         |            |            |   |   |   |   |   |
| 2  |   | 金额    | 万                       | Ŧ          | 百          | Ŧ | 元 | 角 | 分 |   |
| 3  |   | 18.6  | 0                       | 0          | 0          | 1 | 8 | 6 | 0 |   |
| 4  |   | 42.4  | 0                       | 0          | 0          | 4 | 2 | 4 | 0 |   |
| 5  |   | 7.7   | 0                       | 0          | 0          | 0 | 7 | 7 | 0 |   |
| 6  |   | 16.8  | 0                       | 0          | 0          | 1 | 6 | 8 | 0 |   |
| 7  |   | 15.6  | 0                       | 0          | 0          | 1 | 5 | 6 | 0 |   |
| 8  |   | 64.8  | 0                       | 0          | 0          | 6 | 4 | 8 | 0 |   |

### 版本及客户端说明

1.smartbi版本: V5.0

2.客户端: PC

3. 导出excel格式

### 设置方法

1、首先在电子表格设计器 (Microsoft Office Excel) 中, 创建电子表格报表。

2、在浏览器的资源定制节点下,选中电子表格,右键选择 编辑宏 进入报表宏界面。

3、在报表宏界面**新建服务端模块**。在弹出的**新建模块**对话框中,选择对象为spreadsheetReport、事件为onBeforeOutput、并把下面宏代码复制到代码编辑区域。

```
function main(spreadsheetReport) {
    if (spreadsheetReport.outputType != "EXCEL2007") return;
    spreadsheetReport.cacheable = false;
    var workbook = spreadsheetReport.workbook;
    var worksheets = workbook.worksheets;
    for (var i = 0; i < worksheets.count; i++) {</pre>
        var worksheet = worksheets.get(i);
        var cells = worksheet.cells;
        var maxDisplayRange = cells.maxDisplayRange;
        for (var x = 0; x < maxDisplayRange.rowCount; x++) {</pre>
            for (var y = 0; y < maxDisplayRange.columnCount; y++) {</pre>
                var cell = cells.get(x, y);
                if (cell.isFormula()) {
                     cell.value = cell.value;
                }
            }
        }
   }
}
```

### 宏类型

| 类型   | 对象                | 事件             |  |  |
|------|-------------------|----------------|--|--|
| 服务端宏 | spreadsheetReport | onBeforeOutput |  |  |

```
function main(spreadsheetReport) {
```

```
if (spreadsheetReport.outputType != "EXCEL2007") return;
   spreadsheetReport.cacheable = false;
   var workbook = spreadsheetReport.workbook;
   var worksheets = workbook.worksheets;
    for (var i = 0; i < worksheets.count; i++) {</pre>
        var worksheet = worksheets.get(i);
        var cells = worksheet.cells;
        var maxDisplayRange = cells.maxDisplayRange;
        for (var x = 0; x < maxDisplayRange.rowCount; x++) {</pre>
            for (var y = 0; y < maxDisplayRange.columnCount; y++) {</pre>
                var cell = cells.get(x, y);
                if (cell.isFormula()) {
                    cell.value = cell.value;
                }
            }
        }
    }
}
```

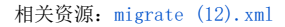